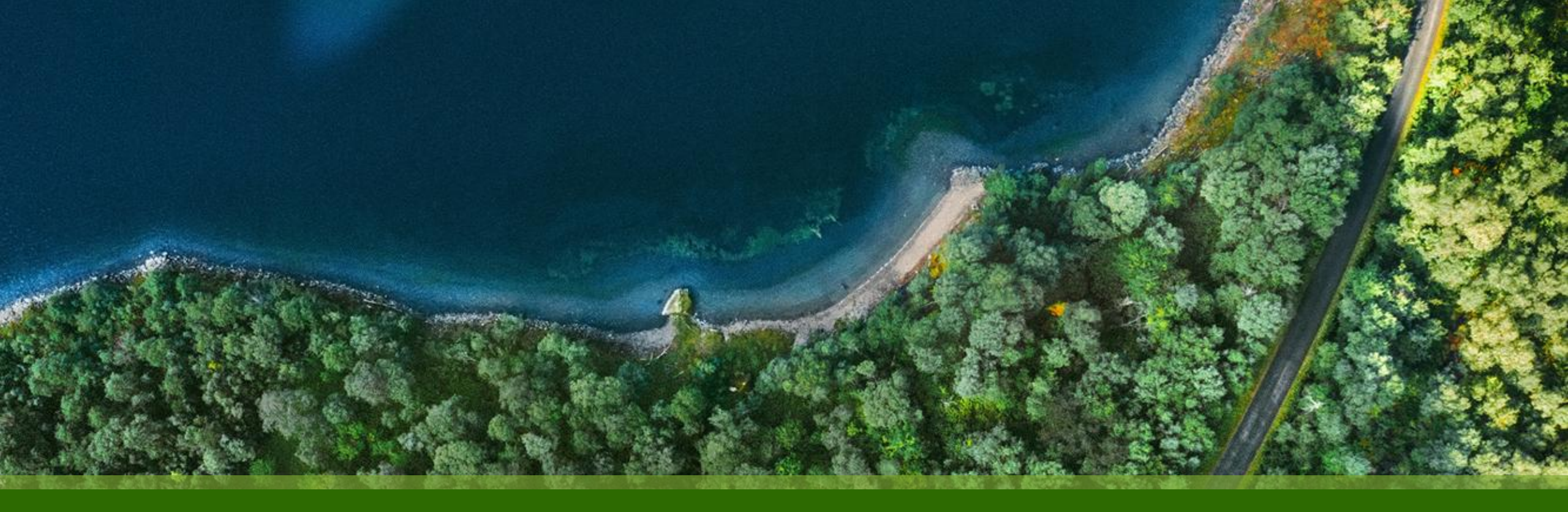

### Mist 運用マニュアル - WAN Assurance -WAN Edge Insights 確認手順

ジュニパーネットワークス株式会社 2025年1月 Ver 1.0

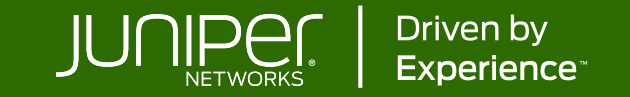

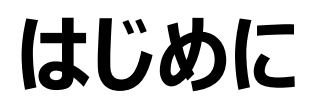

- ◆ 本マニュアルは、『WAN Edge Insights 確認手順』について説明します
- ◆ 手順内容は 2025年1月 時点の Mist Cloud にて確認を実施しております 実際の画面と表示が異なる場合は以下のアップデート情報をご確認ください <u>https://www.juniper.net/documentation/us/en/software/mist/product-updates/</u>
- ◆ 設定内容やパラメータは導入する環境や構成によって異なります

各種設定内容の詳細は下記リンクよりご確認ください

https://www.juniper.net/documentation/product/us/en/mist/

- ◆ 他にも多数の Mist 日本語マニュアルを「ソリューション&テクニカル情報サイト」に掲載しております <u>https://www.juniper.net/jp/ja/local/solution-technical-information/mist.html</u>
- ☆本資料の内容は資料作成時点におけるものであり事前の通告無しに内容を変更する場合があります また本資料に記載された構成や機能を提供することを条件として購入することはできません

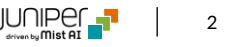

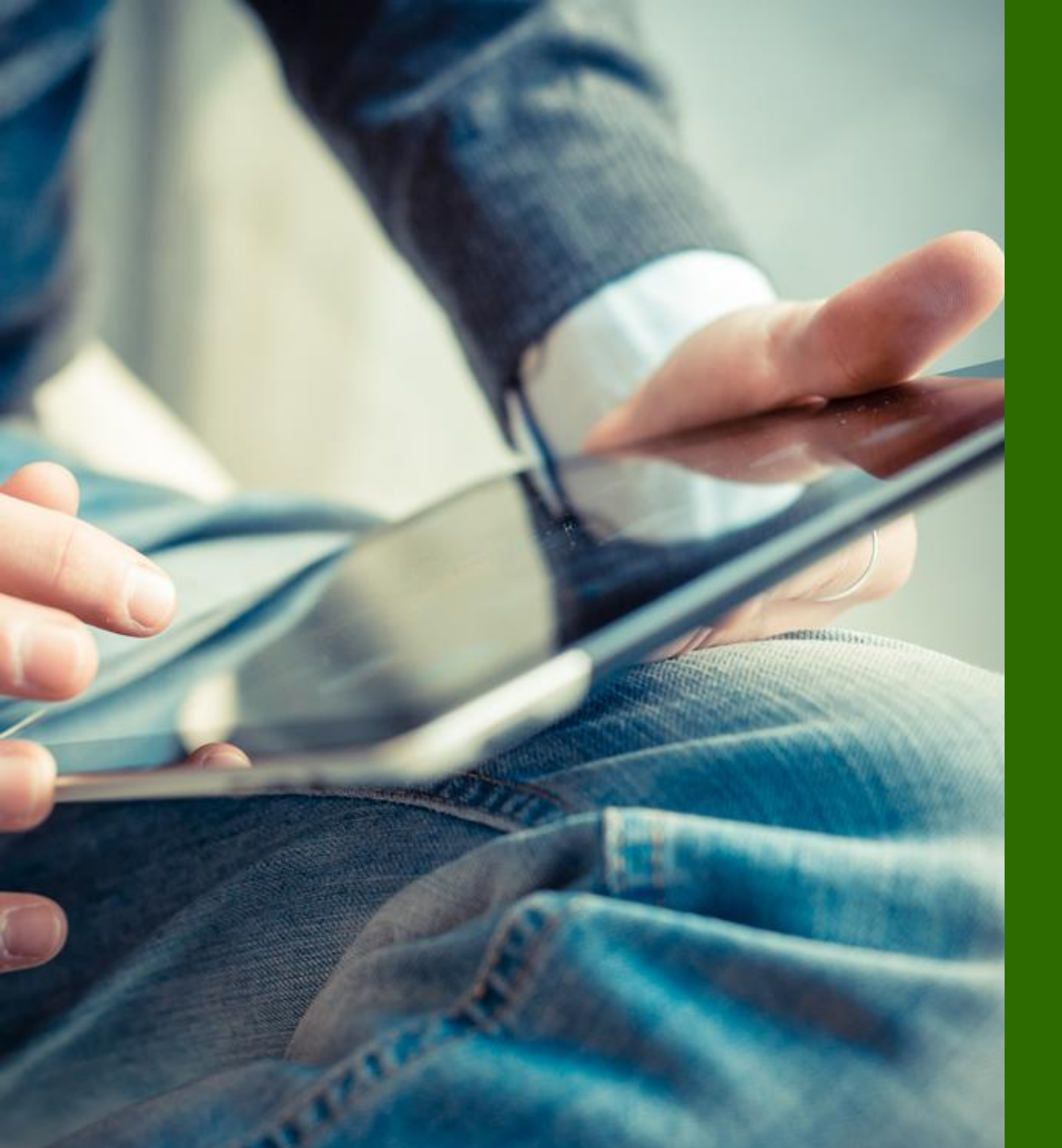

### ■運用ケース

- WAN Edge の Insights を 確認したい時

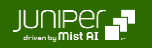

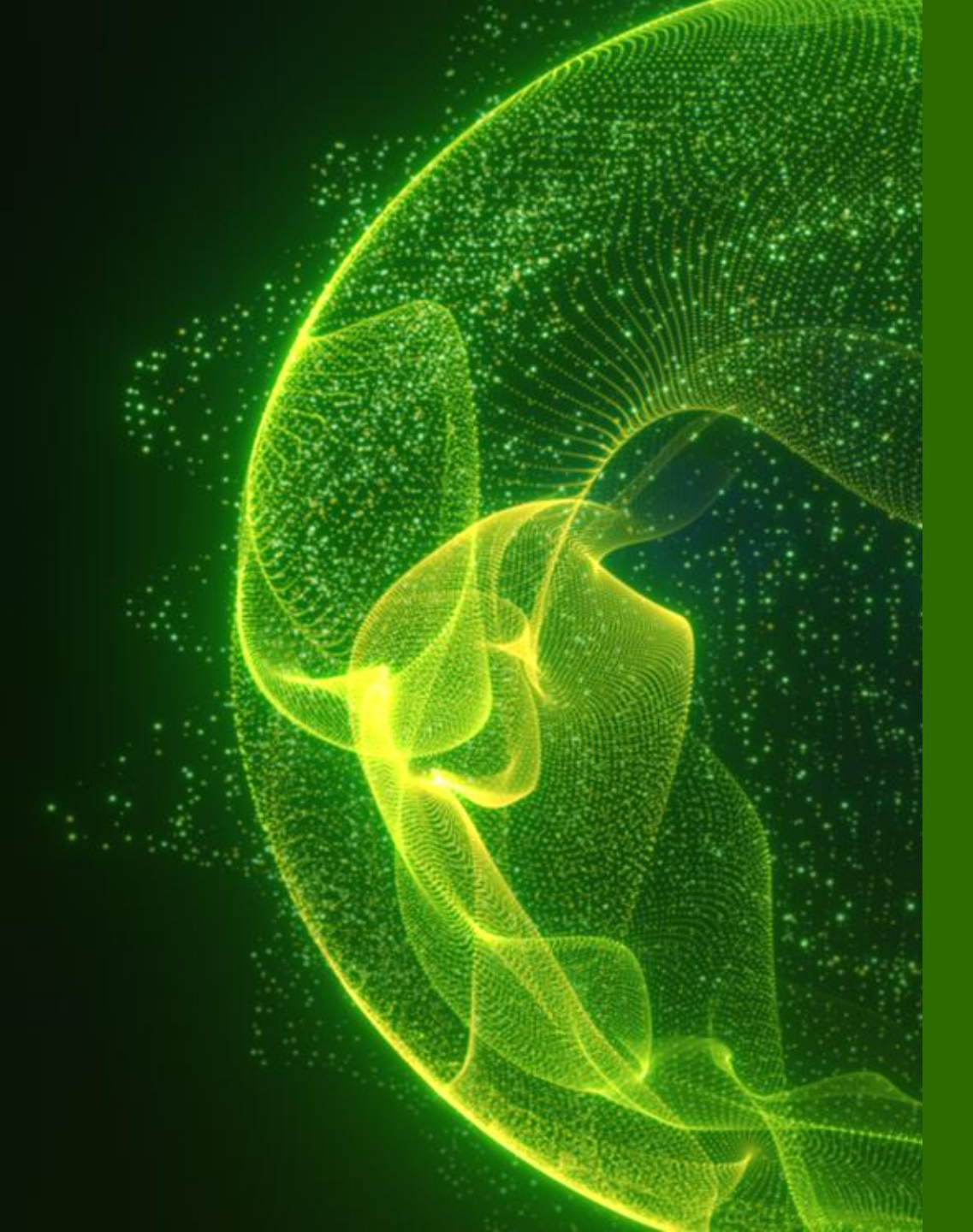

### WAN Edge Insights の表示 - Monitor メニューより表示

Monitor > Service Level > Insight - 個別 WAN Edge から表示 WAN Edges > WAN Edges > {WAN Edge}

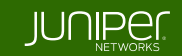

**Monitor > Service Levels > Insights > WAN Edge Insights** 

[Monitor] から、[Service Levels] をクリック、[Insights] タブをクリック、プルダウンメニューから [WAN Edge] を選び、 [Site] を選択し、Insights を確認したい [WAN Edge] をクリックします

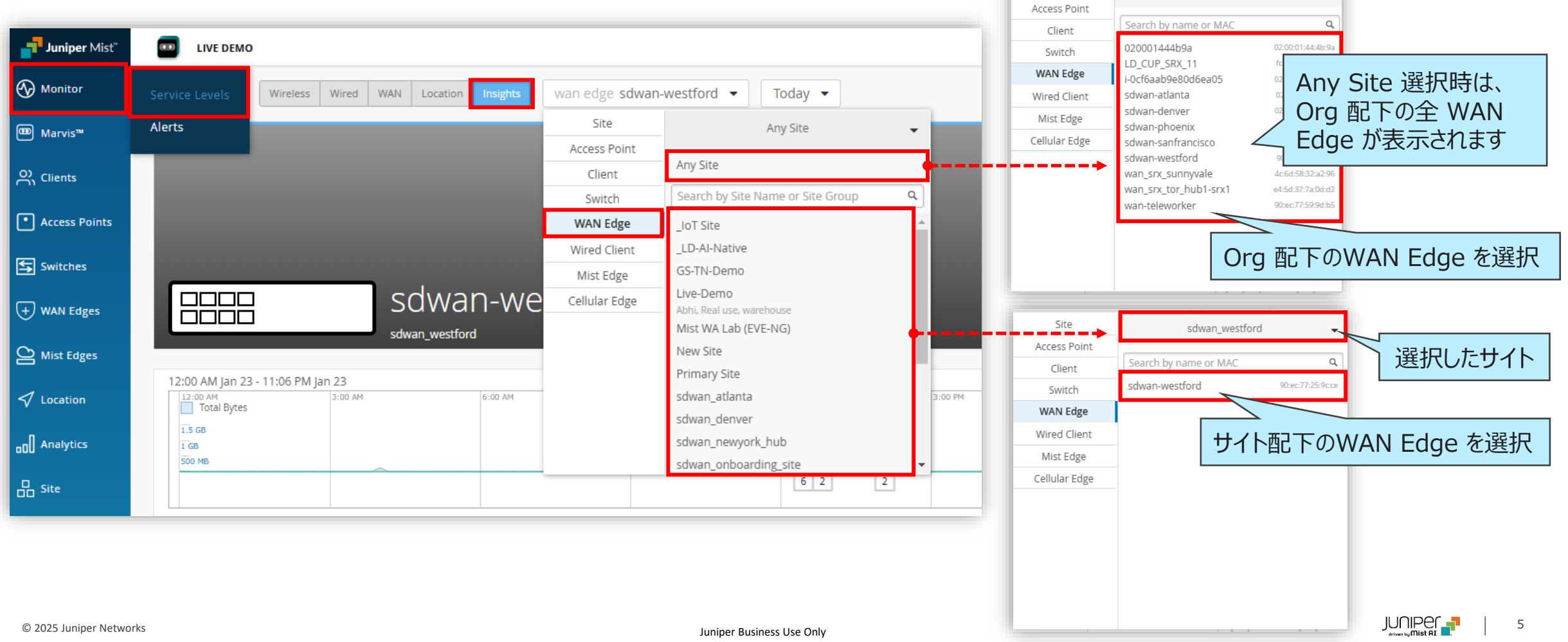

WAN Edges > WAN Edges > WAN Edge Insights

[WAN Edges] から、 [WAN Edges] をクリック、プルダウンメニューから [Site] を選択、 [List] をクリックし、 [WAN Edge Insights] をクリックします

| Juniper Mist®   | wan assurance                                           |                                                   | Chang             | e language (en) 🔻 FRI 1.                         | 2:47 AM 🙁 🍚 🕐         |
|-----------------|---------------------------------------------------------|---------------------------------------------------|-------------------|--------------------------------------------------|-----------------------|
| Honitor         | 1 WAN Edges site DC - List Topology                     |                                                   |                   | Inventory                                        | Claim WAN Edges 🗮 🗘   |
| ⊞ Marvis™       | 0% Config Success 100% Version Compliance 100% WAN Edge | e Uptime                                          |                   |                                                  |                       |
| O) Clients      | Name Status MAC                                         | Model                                             | Version           | Topology Insights                                |                       |
| • Access Points | □ + DC Connected                                        | SSR120                                            | 6.2.3-14.r2       | Hub WAN Edge                                     | e Insights            |
| Switches        |                                                         |                                                   |                   | ]                                                |                       |
| + WAN Edges     | WAN Edges                                               | Table Settings                                    |                   |                                                  | ×                     |
| ○ Mist Edges    |                                                         | ■ 1. V Name                                       | 2. Status         | = 3. ♥ MAC                                       |                       |
|                 | [Insights] をチェックすると、                                    | <ul> <li>I → Address</li> <li>Topology</li> </ul> | 8. Serial N       | umber 9. 🗌 Locatio                               | n                     |
| ✓ Location      | 項目が表示されます                                               | ■ 10. □ Last Seen                                 | 🔳 11. 🗌 Uptime    | = 12. 🗌 Manage                                   | ed                    |
|                 |                                                         | = 13. ✓ Insights                                  | 💶 147 🖶 filecover | y Snapshot — — — — — — — — — — — — — — — — — — — | Partition — — — — — — |

WAN Edges > WAN Edges > {WAN Edge} > Properties > WAN Edge Insights

[WAN Edges] から、 [WAN Edges] をクリック、プルダウンメニューから [Site] を選択、 [List] をクリック、 [WAN Edge] をクリック、 WAN Edge 詳細ページの [Properties] の [WAN Edge Insights] をクリックします

| Juniper Mist®   | wan assurance                                                                             |                   | Change languag | e (en) 👻 FRI 12:47 AM 🖉 🖓                      |
|-----------------|-------------------------------------------------------------------------------------------|-------------------|----------------|------------------------------------------------|
| ↔ Monitor       | 1 WAN Edges site DC ▼ List Top                                                            | pology            |                | Inventory Claim WAN Edges 📑 0                  |
| ⊞ Marvis™       | 0%         Config Success         100%         Version Compliance         100%         WA | N Edge Uptime     |                |                                                |
| OC Clients      | Name Status MAC                                                                           |                   | Тороlоду       | Insights                                       |
| • Access Points | DC Connected                                                                              | SSR120 6.2.3-14.r | 2 Hub          | WAN Edge Insights                              |
| Switches        |                                                                                           | Ĩ                 | PROPERTIES     |                                                |
| + WAN Edges     | WAN Edges                                                                                 |                   | INSIGHTS       | WAN Edge Insights                              |
| Mist Edges      |                                                                                           | /AN Edge 詳細ページの   |                | not on floorplan                               |
|                 |                                                                                           | ROPERTIES からも遷移   | MAC ADDRESS    | SSR120                                         |
|                 |                                                                                           | C & Y             | VERSION        | 6.0.7-8                                        |
|                 |                                                                                           |                   | HARDWARE MODEL | Juniper Networks Inc 650-142265<br>(SSR120-AA) |

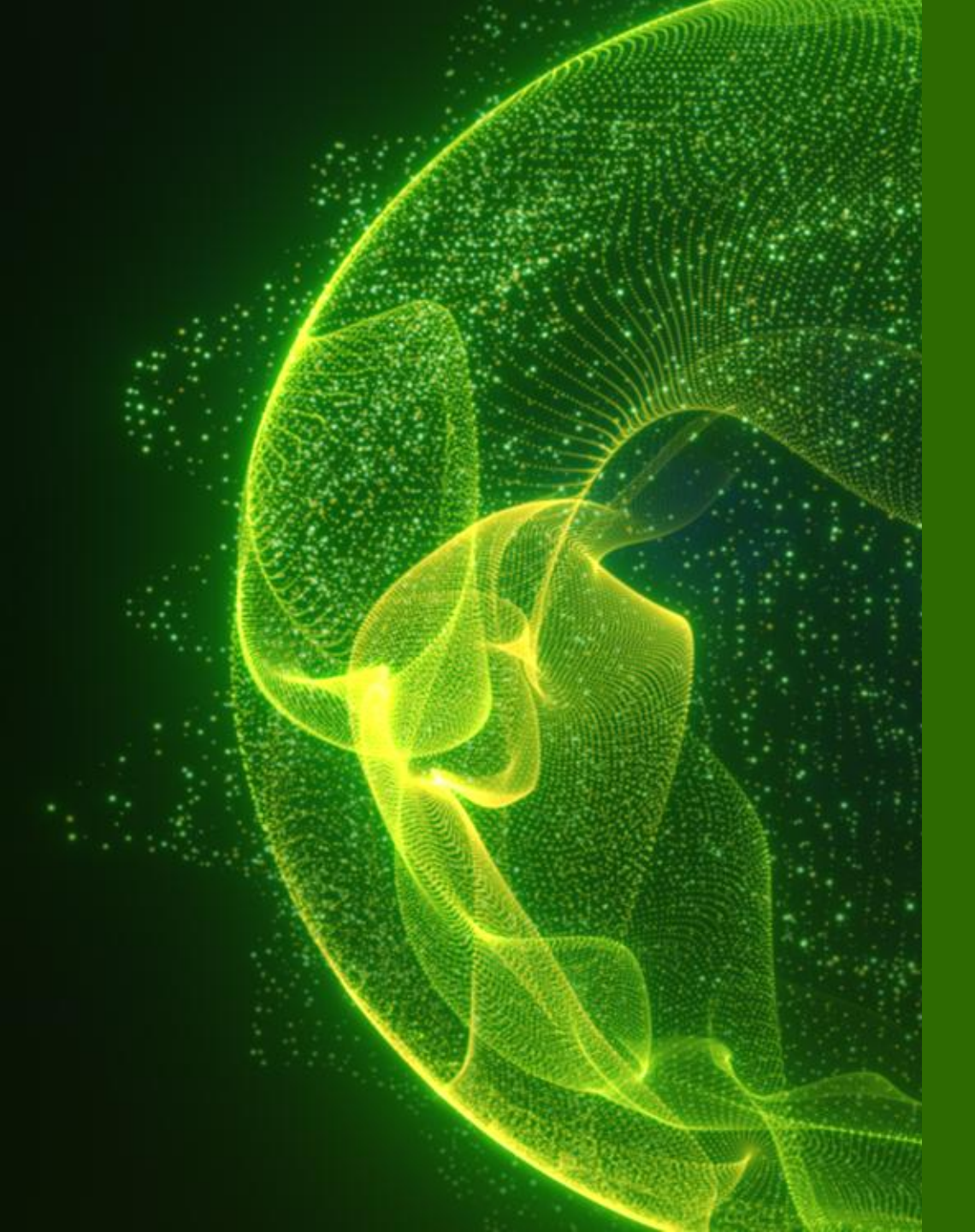

### WAN Edge Insights

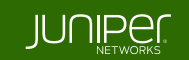

Date / Range

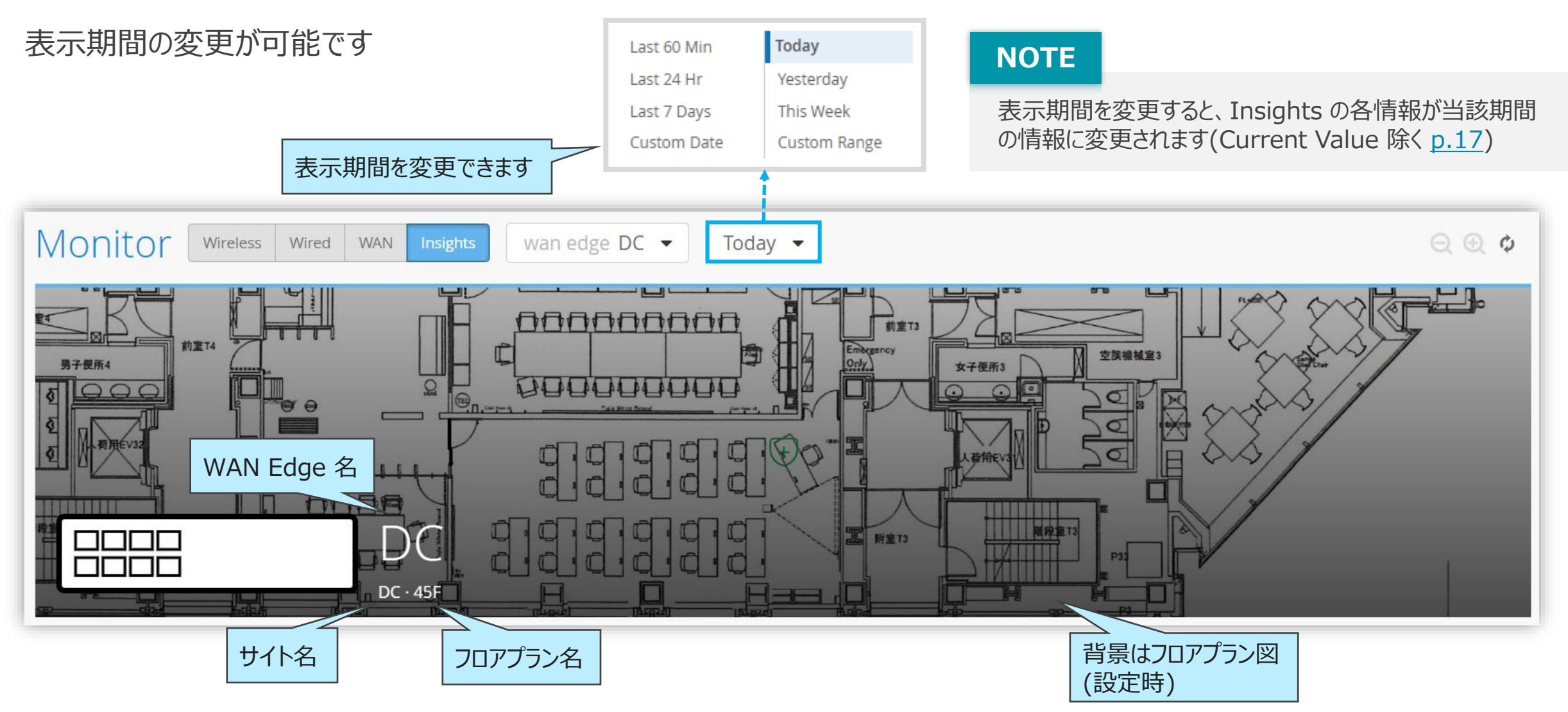

#### Timeline

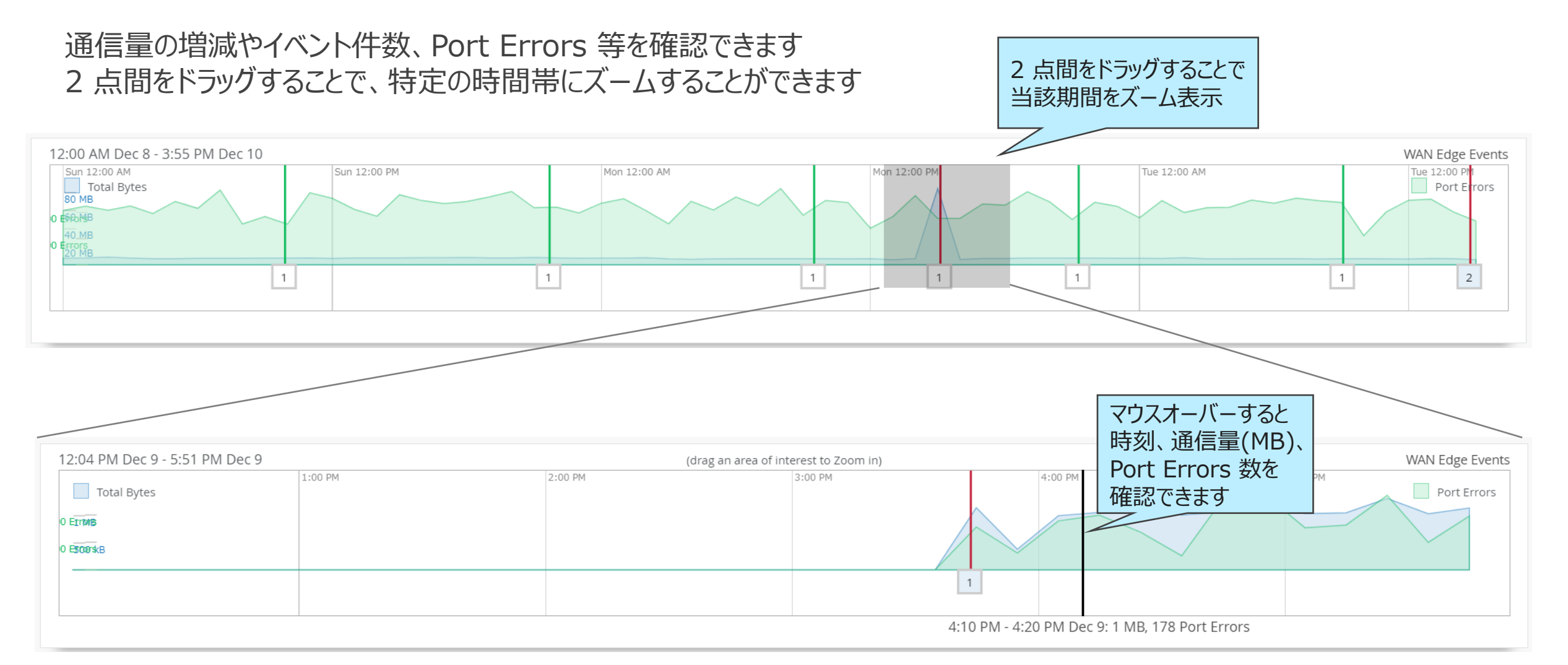

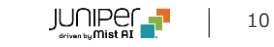

**WAN Edge Events** 

WAN Edge Events で WAN Edge 関連のイベントが表示されます イベントタイプの選択や、ポートの指定ができます

| WAN Edge Events       38 Total       20 Good       2 Neutral       16 Bad       Showing All Types       Showing All Ports         Path Down       ge-0/0/1       &1314/835 AM Dec 6,2024                                                                 |                 | イベント件数                                |          | 各イベントは、Good/Neutral/Badに<br>分類されています(クリックでフィルタリング) |                     | <b>ad</b> に<br>ング) | イベントタイプを選択できます<br>(参照: <u>WAN Edge Event Type</u> ) Port を指 |                   | Port を指定できます |
|----------------------------------------------------------------------------------------------------|-----------------|---------------------------------------|----------|----------------------------------------------------|---------------------|--------------------|-------------------------------------------------------------|-------------------|--------------|
| Path Down ge-0/0/1 8:13:14:835 AM Dec 6,2024   Path Down ge-0/0/1 8:13:14:823 AM Dec 6,2024   Configured 8:13:08:756 AM Dec 6,2024   WAN Edge Process Start 8:13:06:000 AM Dec 6,2024   WAN Edge Rebooting for<br>Upgrade 8:04:35:501 AM Dec 6,2024      |                 | WAN Edge Events                       | 38 Total | 20 Good 2 Neutral                                  | 16 Bad Shor         | wing All Type      | s v                                                         | Showing All Port  | s v          |
| Path Down       ge-0/0/1       8:13:14:823 AM Dec 6, 2024         Configured       8:13:08:756 AM Dec 6, 2024         WAN Edge Process Start       8:13:06:000 AM Dec 6, 2024         WAN Edge Rebooting for<br>Upgrade       8:04:35:501 AM Dec 6, 2024 |                 | Path Down                             | ge-0/0/1 | 8:13:14:                                           | :835 AM Dec 6, 2024 | Text               | down on inte                                                | rface inband-mana | gement       |
| Configured       8:13:08:756 AM Dec 6, 2024         WAN Edge Process Start       8:13:06:000 AM Dec 6, 2024         WAN Edge Rebooting for<br>Upgrade       8:04:35:501 AM Dec 6, 2024                                                                   |                 | Path Down                             | ge-0/0/1 | 8:13:14:                                           | :823 AM Dec 6, 2024 | Model              | SSR                                                         |                   |              |
| WAN Edge Process Start       8:13:06:000 AM Dec 6, 2024         WAN Edge Rebooting for<br>Upgrade       8:04:35:501 AM Dec 6, 2024                                                                                                    |                 | Configured                            |          | 8:13:08:                                           | :756 AM Dec 6, 2024 | Version            | 6.3.0-107.r1                                                |                   |              |
| WAN Edge Rebooting for 8:04:35:501 AM Dec 6, 2024                                                                                                    |                 | WAN Edge Process Start                |          | 8:13:06:                                           | :000 AM Dec 6, 2024 |                    |                                                             |                   |              |
|                                                                                                    | 1               | WAN Edge Rebooting for<br>Upgrade     |          | 8:04:35:                                           | :501 AM Dec 6, 2024 |                    |                                                             |                   |              |
| 色分けされます WAN Edge Firmware 8:01:22:826 AM Dec 6, 2024                                                                                                    | 色分けされます         | WAN Edge Firmware<br>Downloaded       |          | 8:01:22:                                           | :826 AM Dec 6, 2024 |                    |                                                             |                   |              |
| • Good Configured 8:00:06:295 AM Dec 6, 2024                                                                                                    | • Good          | Configured                            |          | 8:00:06:                                           | :295 AM Dec 6, 2024 |                    |                                                             |                   |              |
| Neutral     WAN Edge Upgrade Initiated     7:59:49:531 AM Dec 6, 2024                                                                                                    | Neutral     Bad | WAN Edge Upgrade Initiated<br>by User |          | 7:59:49:                                           | :531 AM Dec 6, 2024 |                    |                                                             |                   |              |

#### **Applications**

#### Applications で各アプリケーションの通信量や、通信量に対する割合、クライアント数などを確認できます

| Арр | lications 4 Categories 1 App (All) | 1 Application 1 Client |             |                 | Collaps  | e All Search | ٩ |
|-----|------------------------------------|------------------------|-------------|-----------------|----------|--------------|---|
| ^   | Technology                         |                        | 22.9 kB     | 0.1%            | 16.8 kB  | 6.1 kB       | • |
|     | App Name                           | Number of clients      | Total Bytes | ➢ Percent Bytes | RX Bytes | TX Bytes     |   |
|     | DNS Google                         | 1                      | 22.9 kB     | 0.1%            | 16.8 kB  | 6.1 kB       |   |
| ^   | Infrastructure                     |                        | 15.4 kB     | 0.1%            | 2.2 kB   | 13.1 kB      |   |
|     | App Name                           | Number of clients      | Total Bytes | ➢ Percent Bytes | RX Bytes | TX Bytes     |   |
|     | Amazon Cloudfront                  | 1                      | 13.7 kB     | 0.1%            | 2 kB     | 11.7 kB      |   |
|     | AWS                                | 1                      | 1.7 kB      | < 0.1%          | 222 B    | 1.4 kB       |   |
| ^   | Business                           |                        | 4.9 kB      | < 0.1%          | 2.4 kB   | 2.4 kB       |   |
|     |                                    | · · · ·                | - · • - ·   | ····            | ·        | <b></b> .    |   |

Application Path Insights

Application Path Insights で各ポリシー毎の情報を確認できます

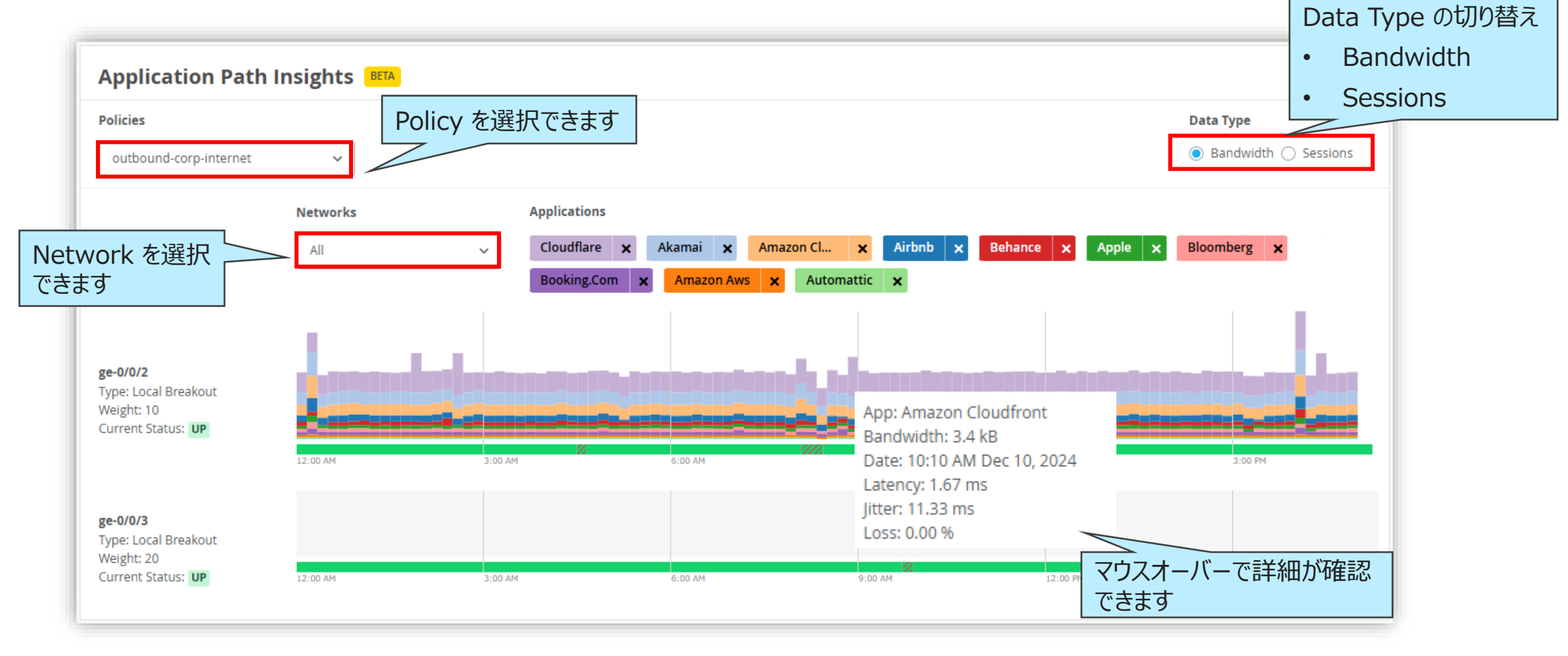

#### **WAN Edge Device**

#### WAN Edge Device の CPU(Control/Data Plane) 使用率、メモリ使用率、 PoE Power Draw を確認できます

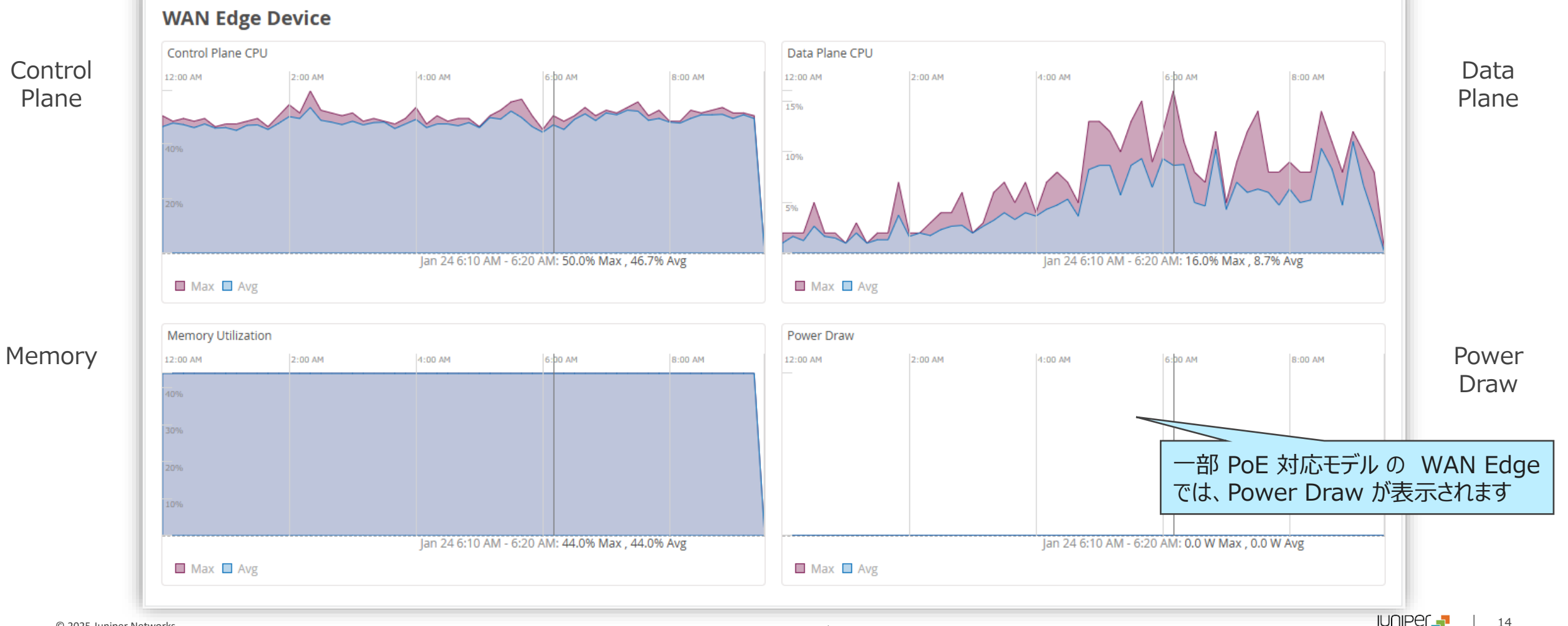

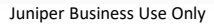

WAN Edge Ports

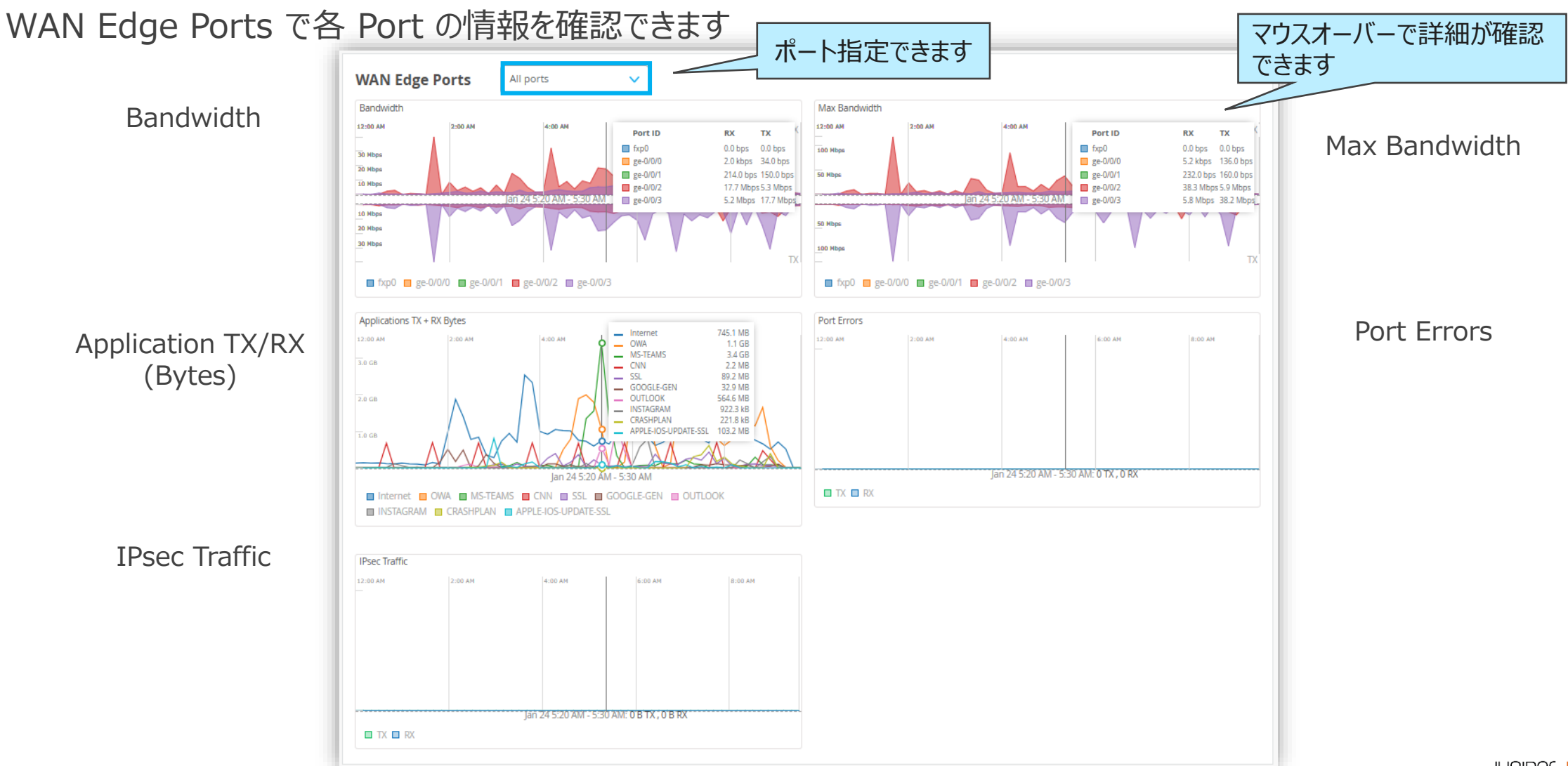

**Peer Path Stats** 

BGP Peer Path の統計情報(Latency、Loss、Jitter、MOS)を確認できます

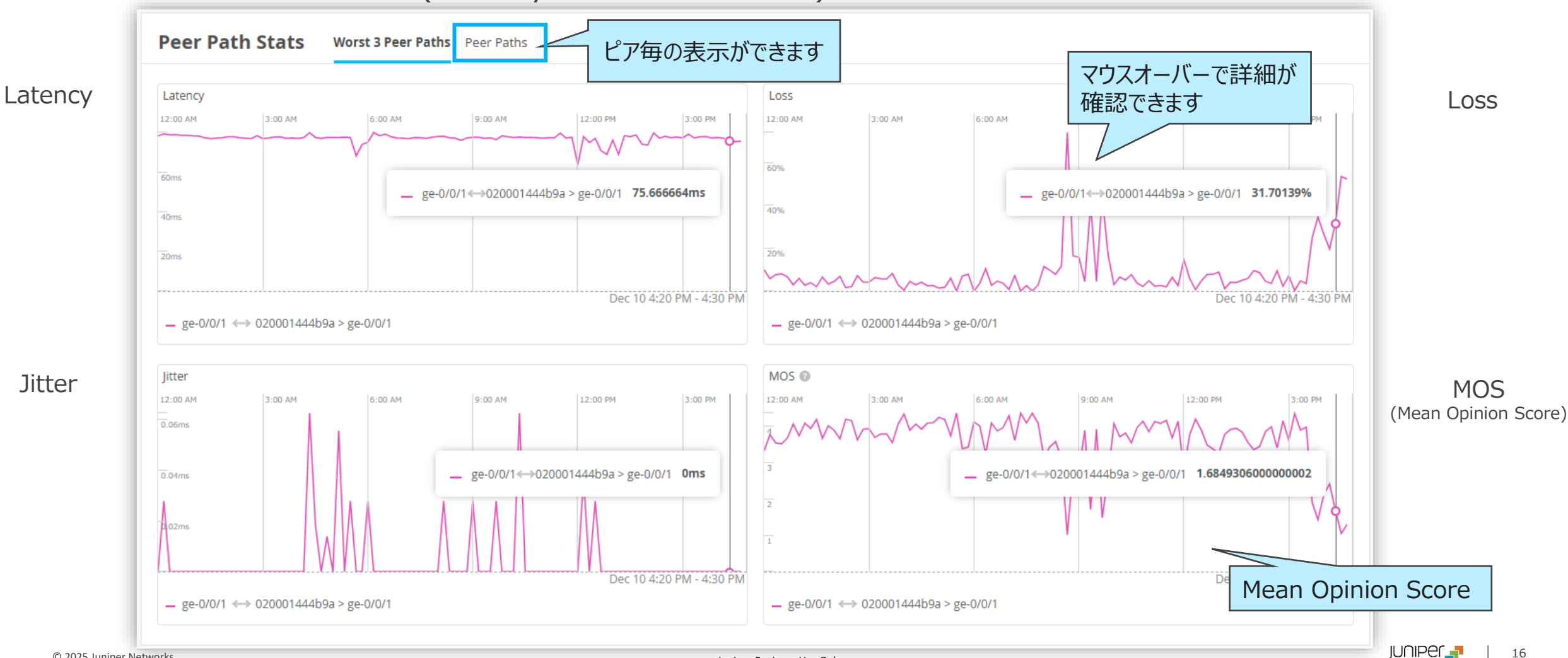

**Current WAN Edge Properties** 

WAN Edge の各プロパティ、ステータス、Advanced Security(拡張機能)の適用状況を確認できます

| Current Values<br>These values are not affected by the Time Range selection |                |            |                          |                   |          |  |  |  |
|-----------------------------------------------------------------------------|----------------|------------|--------------------------|-------------------|----------|--|--|--|
| Current WAN E                                                               | dge Properties |            |                          |                   |          |  |  |  |
| Properties                                                                  |                | Status     |                          | Security Services |          |  |  |  |
| Location                                                                    | test           | Status     | Connected                | EWF Status        | Disabled |  |  |  |
| MAC Address                                                                 |                | IP Address | 192.168.1.18             | IDP Status        | Disabled |  |  |  |
| Model                                                                       | SRX320         | Uptime     | 3d 13h 8m                | AppSecure Status  | Enabled  |  |  |  |
| Version                                                                     | 21.2R3-57.7    | Last Seen  | Jan 24, 2025 11:53:48 AM | Anti-Virus Status | Disabled |  |  |  |
| Photos                                                                      | 6              |            |                          | SSL Proxy Status  | Disabled |  |  |  |

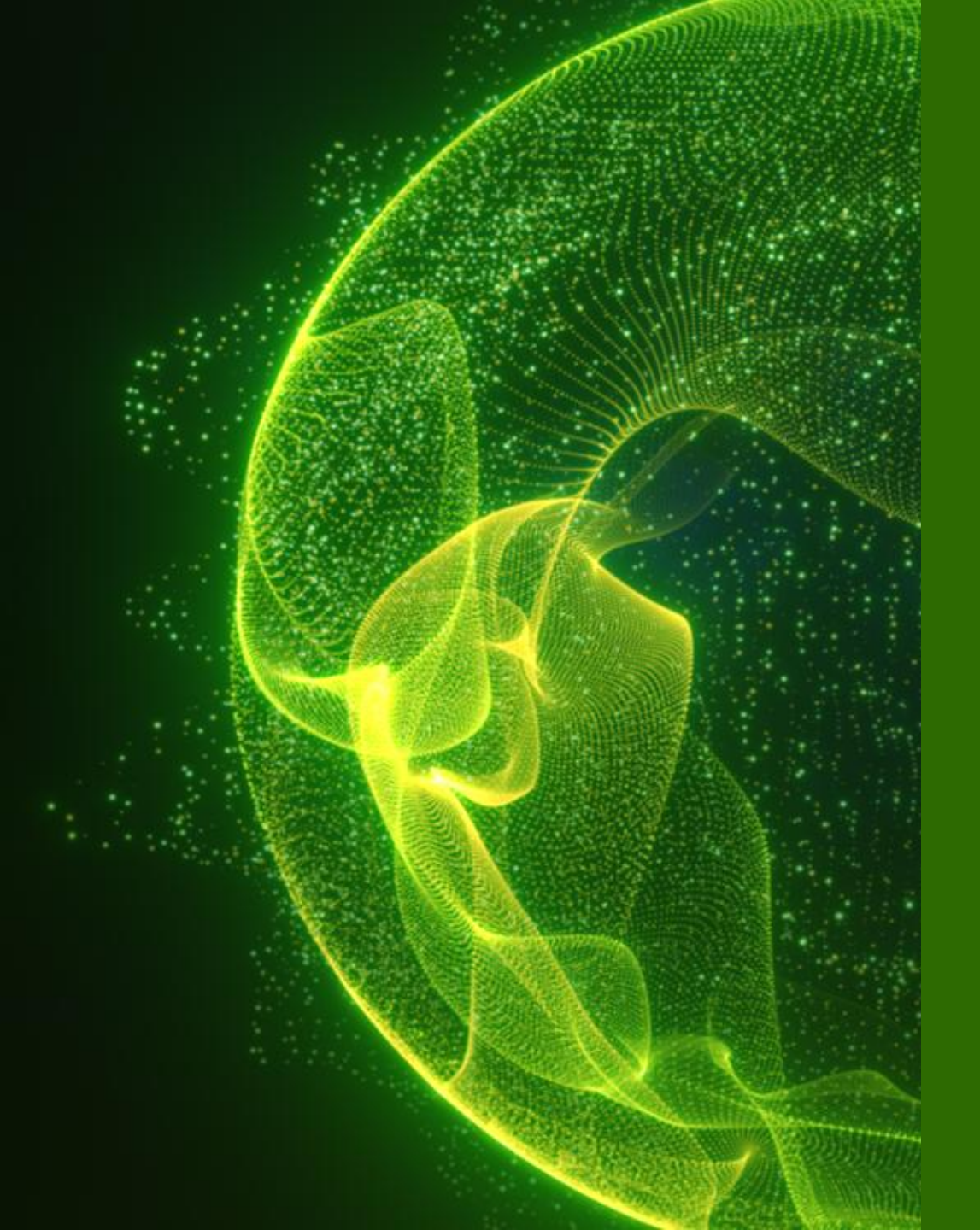

# Appendix

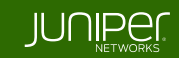

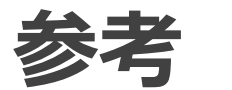

#### 表示期間の設定

#### GUI 上では、過去7日間の情報を確認できます

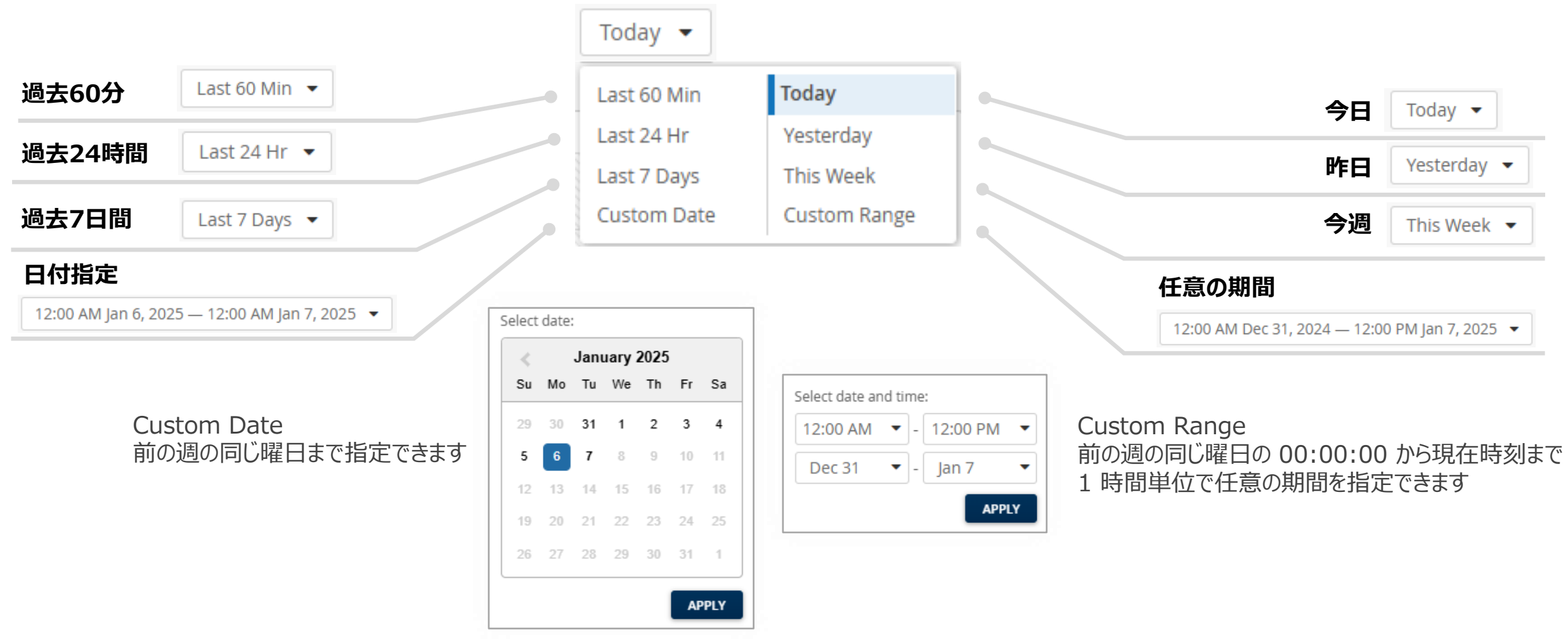

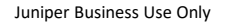

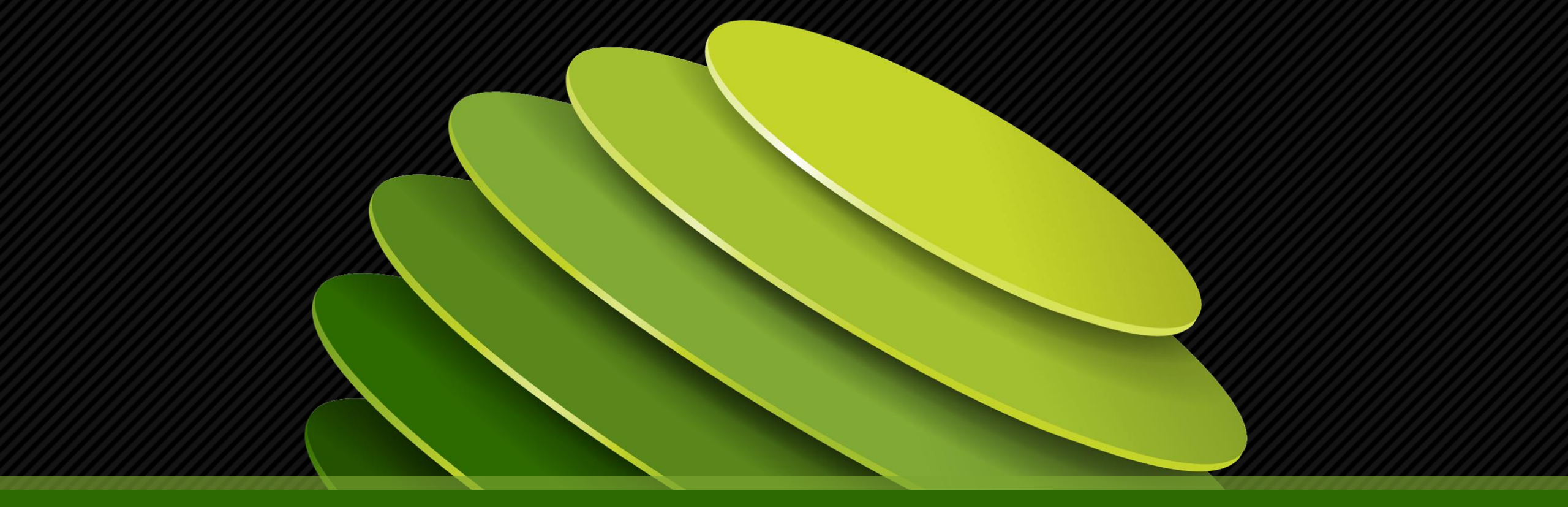

## Thank you

JUNPER .